# **CVENT User Manual**

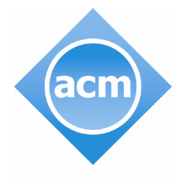

Association for Computing Machinery

Advancing Computing as a Science & Profession

# **Table Of Contents**

| CVENT User Manual                                                                                                    | 0                     |
|----------------------------------------------------------------------------------------------------|-----------------------|
| CVENT Support Resources                                                                                                    | 2                     |
| Quick Links                                                                                                    | 2                     |
| CVENT Support Resources                                                                                                    | 2                     |
| CVENT Glossary                                                                                                    | 2                     |
| Attendee Registration Records                                                                                                    | 2                     |
| How to Modify Attendee Registration                                                                                                    | 2                     |
| Creating an Event Email                                                                                                    | 3                     |
| Resending Invitee Emails                                                                                                    | 3                     |
|                                                                                                    |                       |
| Sending Email Confirmation/Invoice                                                                                                    | 3                     |
| Sending Email Confirmation/Invoice<br>Payments/Refund                                                                                                  | 3<br>3                |
| Sending Email Confirmation/Invoice<br>Payments/Refund<br>Discount Codes                                                                                |                       |
| Sending Email Confirmation/Invoice<br>Payments/Refund<br>Discount Codes<br>How to Run Registration Report                                              | 3<br>3<br>4<br>4      |
| Sending Email Confirmation/Invoice<br>Payments/Refund<br>Discount Codes<br>How to Run Registration Report<br>Name Badges                               | 3<br>3<br>4<br>4<br>4 |
| Sending Email Confirmation/Invoice<br>Payments/Refund<br>Discount Codes<br>How to Run Registration Report<br>Name Badges<br>Certificates of Attendance |                       |

### **CVENT Support Resources**

## Quick Links

#### **CVENT Support Resources**

If you couldn't find the answers, you're looking for in <u>Cvent's vast library of how-to articles, videos, and</u> <u>FAQs</u>, get a professional on the case by submitting a ticket through the Cvent Community. You will get a response within 24 hours.

#### **CVENT Glossary**

- https://support.cvent.com/s/communityarticle/Event-Glossary-A-M
- <u>https://support.cvent.com/s/communityarticle/Event-Glossary-N-Z</u>

#### Attendee Registration Records

- Access the Attendee List
   Begin by selecting your event > From the left-hand navigation >Attendees > Attendee List > Search for
   the registrant
- Registering Your Attendees
   <u>https://support.cvent.com/apex/CommunityArticle?id=000002466</u>
- Bulk Registrations
   <u>https://support.cvent.com/s/communityarticle/Importing-Registrations?searchFor=bulk%20import:rt%20registrations&lang=en\_US</u>
- Managing Abandoned Registrations
   <u>https://support.cvent.com/s/communityarticle/Managing-Abandoned-Registrations?searchFor=
   abandoned%20registration&lang=en\_US
   </u>
- Unregistering (Cancelling Registrants)
   <a href="https://support.cvent.com/s/communityarticle/Unregistering-Registrants">https://support.cvent.com/s/communityarticle/Unregistering-Registrants</a>

#### How to Modify Attendee Registration

You can modify an existing registration while your event is in any status, changing contact information, answers to questions, selected items, and payment information, <u>or you can get your</u> registrants to do that work for you.

• Modifying an Attendee Registration https://support.cvent.com/s/communityarticle/Modifying-Registrations

- Processing an offline payment <u>https://support.cvent.com/s/communityarticle/Processing-Offline-</u> <u>Payments?is\_article=true&lang=en\_US&searchFor=make%20an%20offline%20payment&page=1</u>
- Making Substitutions
   <u>https://support.cvent.com/s/communityarticle/Substituting-Registrations</u>
- How to add an internal note to an attendee registration
   From the left-hand navigation >Attendees > Attendee List> Search for the registrant > Select the
   "Edit" button > Scroll to the bottom and add in the "Internal Note" box.

#### Creating an Event Email

Please follow the link below to review how to create an Event Email

• <u>https://support.cvent.com/s/communityarticle/Creating-an-Event-Email?searchFor=create%20a</u> <u>n%20email&lang=en\_US</u>

#### Resending Invitee Emails

Please follow the link(s) below to review how to resend an invitee email

- <u>https://support.cvent.com/s/communityarticle/Resending-Invitee-</u>
   <u>Emails?is\_article=true&lang=en\_US&searchFor=resending%20event%20invite&page=1</u>
- <u>https://support.cvent.com/s/communityarticle/Resending-an-</u> Email?is\_article=true&lang=en\_US&searchFor=resending%20event%20invite&page=1

#### Sending Email Confirmation/Invoice

- Resend a Registrant's Confirmation Email
   From the left-hand navigation > Attendees >Attendee List > Search for the registrant > Actions > Resend Confirmation Email.
- Send a Registrant's Invoice From the left-hand navigation > Attendees > Attendee List>Search for the Registrant > Actions > Print Badges > Invoice > Print.

#### Payments/Refund

Please follow the link(s) below to review how to process payments/refunds

 Issuing a refund <u>https://support.cvent.com/s/communityarticle/Refunding-a-</u> Transaction?is\_article=true&lang=en\_US&searchFor=issuing%20payment%2Frefund&page=1

- Processing an offline payment <u>https://support.cvent.com/s/communityarticle/Processing-Offline-</u> <u>Payments?is\_article=true&lang=en\_US&searchFor=make%20an%20offline%20payment&page=1</u>
- Setting Up Refund Policy https://support.cvent.com/s/communityarticle/Setting-Up-a-Refund-Policy
- View/Edit Refund Policy on Payment Page
- From the left-hand navigation > Click Registration, then Registration Process > Click "Customize" next to Payment > Scroll to the Terms and Conditions. When making an edit to the Terms and Conditions, be sure to make the edit on all registration paths.
- View/Edit Refund Policy in the Confirmation Email From the left-hand navigation >Email > Event Email > Registration Confirmation > Design Email

#### Discount Codes

Please follow the link(s) below to review how to incorporate discount codes

- Creating discount codes
   <u>https://support.cvent.com/s/communityarticle/Creating-Discount-</u>
   <u>Codes?is\_article=true&lang=en\_US&searchFor=how%20to%20view%20discount%20codes&page=1</u>
- Importing Multiple Discount Codes
   <u>https://support.cvent.com/s/communityarticle/Importing-Discount-</u>
   <u>Codes?is article=true&lang=en US&searchFor=how%20to%20view%20discount%20codes&page=1</u>

#### How to Run Registration Report

Please follow the link below to review how to run Registration Reports

 <u>https://support.cvent.com/s/communityarticle/Pulling-All-Registration-Details-in-One-</u> <u>Report?is\_article=true&lang=en\_US&searchFor=how%20to%20pull%20registration%20report&page=</u> <u>1</u>

#### Name Badges

Please follow the link(s) below to review Name Badges

- How to Create Name Badges
   <u>https://support.cvent.com/s/communityarticle/Creating-Name-Badges?is\_article=true&lang=en\_US&searchFor=badges&page=1</u>
- How to Print Name Badges
   <u>https://support.cvent.com/s/communityarticle/Printing-Name-Badges?is\_article=true&lang=en\_US&searchFor=badges&page=1</u>

#### Certificates of Attendance

Please follow the link(s) below to review how to issue a Certificate of Attendance

• https://support.cvent.com/s/communityarticle/Awarding-Certificates

#### MISCELLANEOUS

- Accessing your registration link <u>https://support.cvent.com/s/communityarticle/Accessing-Your-Event-Weblinks?searchFor=registration%20links&lang=en\_US</u>
- Testing your Registration Site
   <u>https://support.cvent.com/s/communityarticle/Using-Testing-Scenarios</u>
- Graphics Cheat Sheet
   <u>https://support.cvent.com/s/communityarticle/Graphics-Cheat-Sheetfor-Flex-Events?is\_article=true&lang=en\_US&searchFor=graphics%20cheat%20sheet&page=1</u>